## 온라인(화상) 상담 이용 메뉴얼

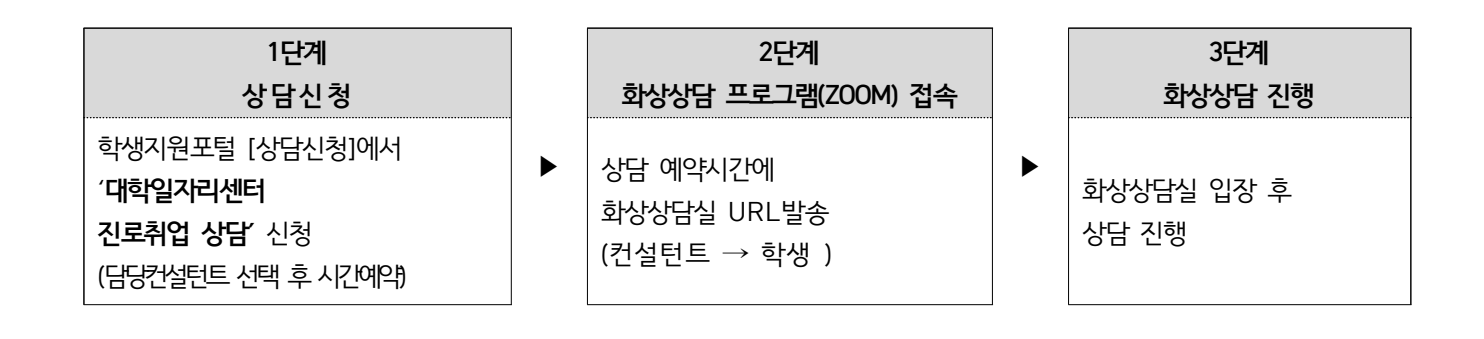

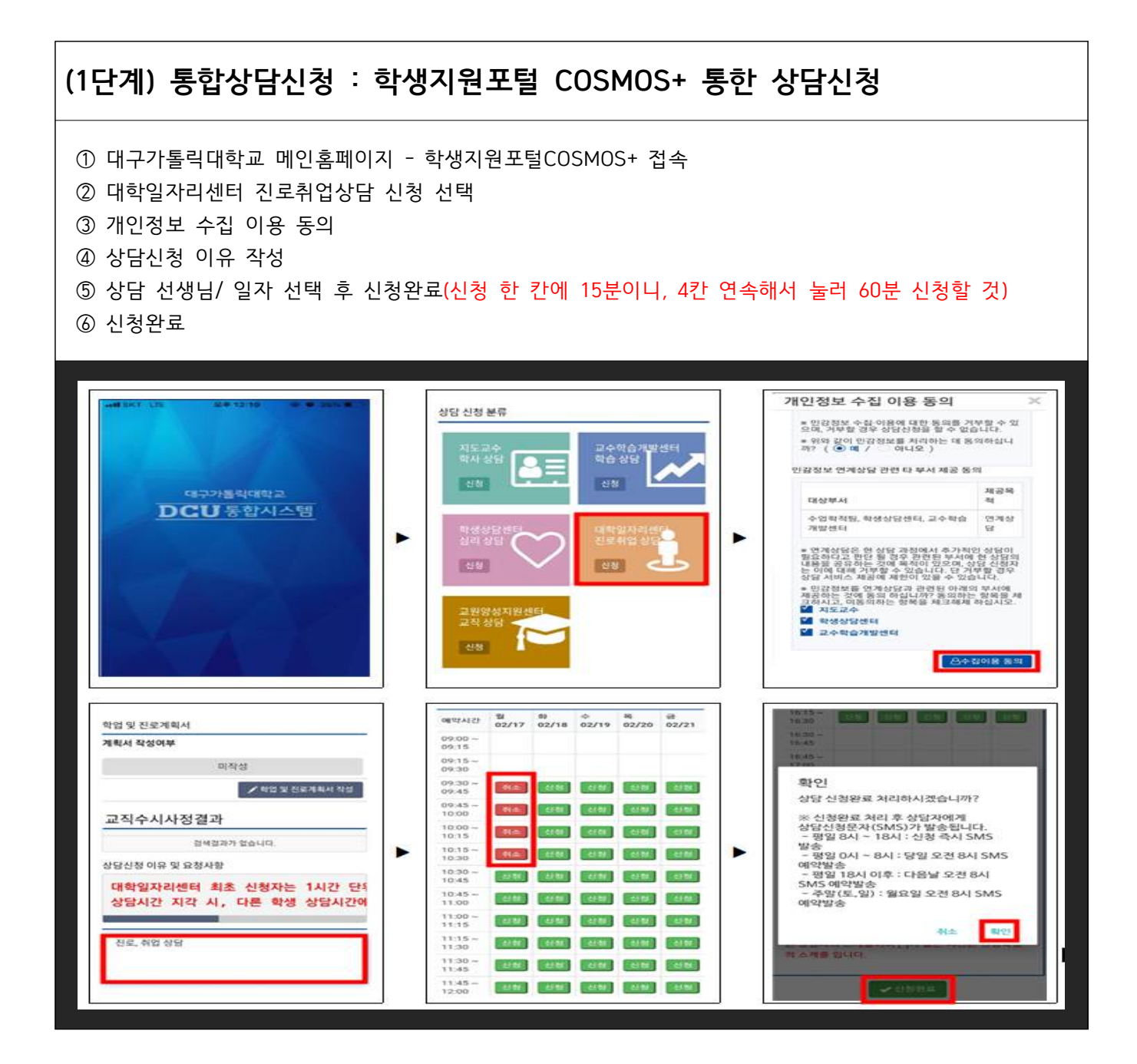

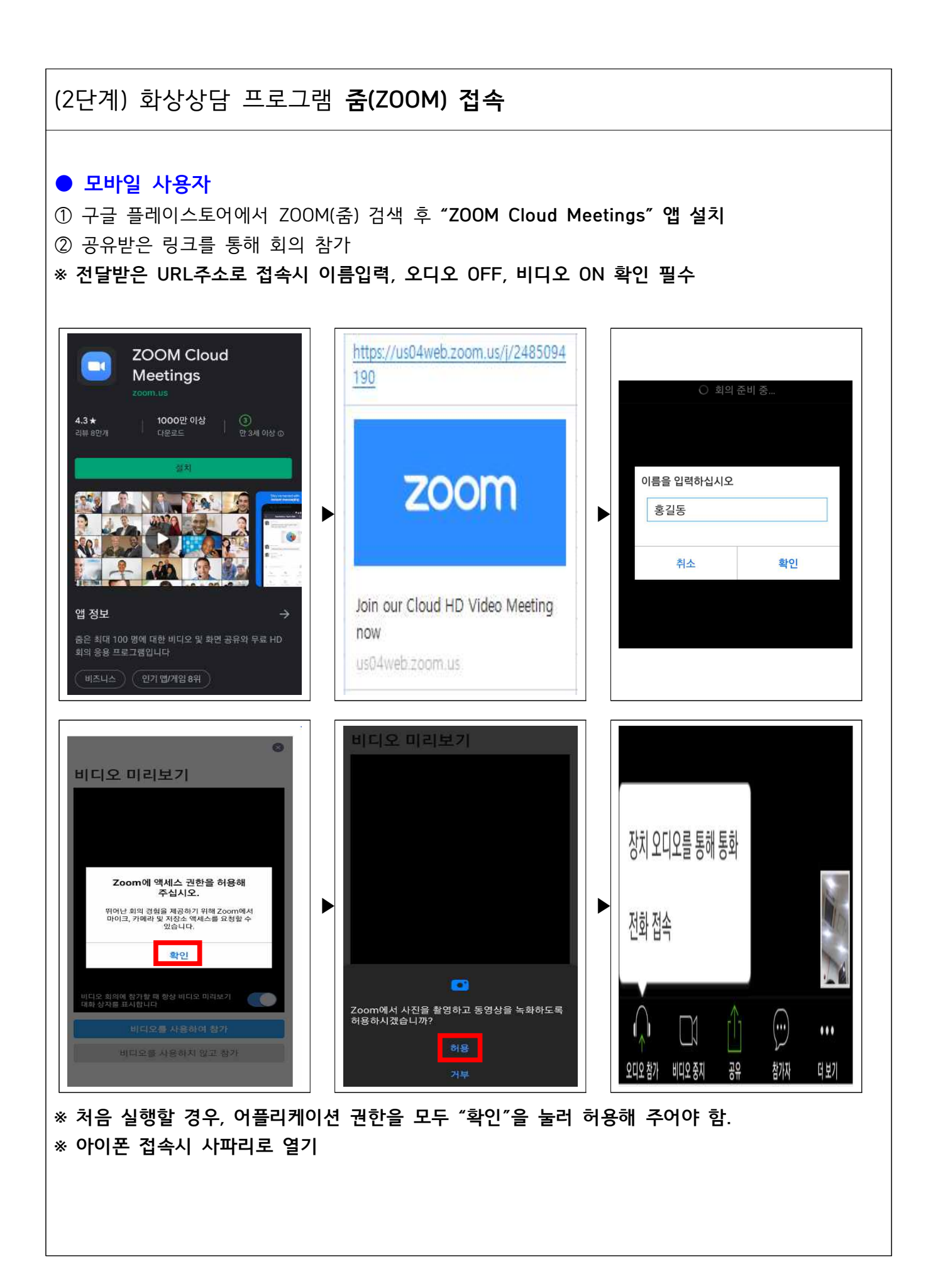

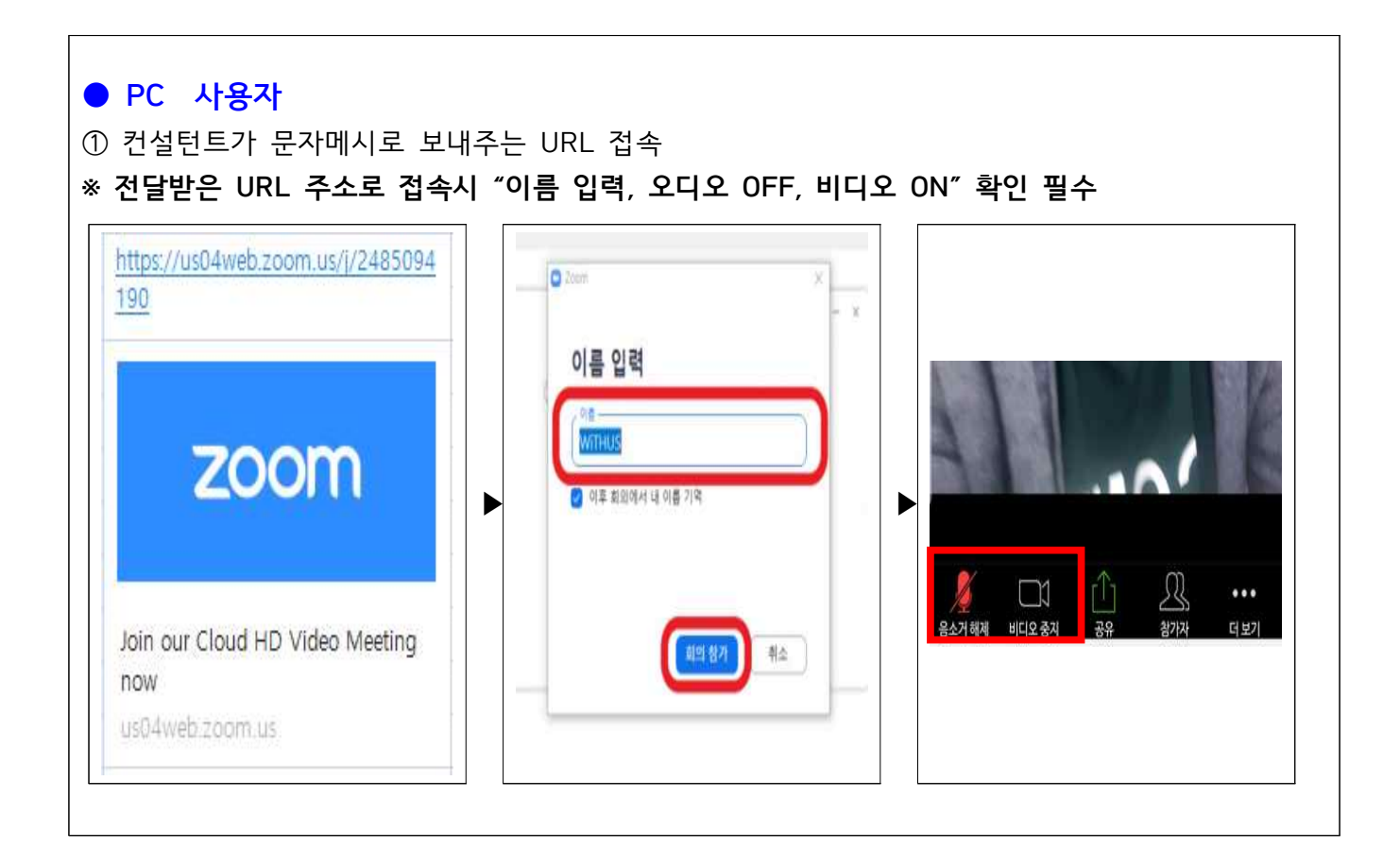

## <문의전화> 대학일자리센터 : 053-850-3806, 3807, 3940